## 업무용 노트북 동일모델(15.6인치) 판매 안내

안녕하세요 코로나19로 인한 근무 지원을 위해 임직원 업무용 노트북(LG전자, 15.6인치)과 동일한 모델의 노트북PC를 아래와 같이 개인 판매를 시행 하오니 관심 있는 직원 여러분들의 많은 참여 부탁 드립니다.

- o 대상모델/스펙 : 모델명(15ZB995-GAP5AL)/ 스펙(Intel i5 1021ou, 16GB)
  - 개인판매용으로 업무용과 달리 O/S(Windows10 Pro)만 설치 후 공급
    - (※ 기타 S/W는 개인구매 후 설치 필요)
- 판매대수 : 1,000대 (개인당 기본구매 수량 1대) ※ 잔여물량 발생 시 추가 배정
   추가물량은 신청 시 추가구매 여부 체크 하신 분에 한하여 순차적으로 배정
- o 판매가격(VAT포함): 현금(1,050,500원), 신용카드(1,072,500원)
- 대상자 선정 : 선착순(₽구매 홈페이지를 통한 대상자 신청 접수)
- o 신청경로 : 아래 2가지 경로 중 선택
  - iP구매 홈페이지(www.ktcommerce.co.kr) 내 팝업창("개인 노트북 구매 신청")
  - iP구매 홈페이지 구매 노트북수요조사내역
- o 신청기간 : '21.1.20(수) 09시 ~ 1.29(금) 24시 ※ 1,000대 물량 매진 시 조기 종료 가능
- 다금결제 : 아주렌탈 빌링 시스템을 통한 결제
   대상자 확정 후 아주렌탈에서 e-mail, 문자를 통해 결제방법 등 안내
- o 제품배송 : IT기기 전문 배송업체(일양택배)를 통한 개별 배송
- o 진행일정 : 신청자 접수(120일 ~ 29일), 대금 결제 및 개별 배송(2월중)
- ※ 유의사항 : 금번 개인구매 노트북의 경우, LG전자와 협의를 통해 임직원 재택근무용으로 판매되는 상품으로서 구매 후 시장에 재판매 시 법적책임 문제가 발생될 수 있으니 이점 유념하여 주시기 바랍니다. (개인구매 후 유통제품 발각 시 시리얼번호로 판매자 확인 후 조치 예정)

※ A/S문의

- 배송 중 분실, 파손 등 ☞ 아주렌탈 A/S센터 : 1588-0053
- 노트북 제품 결함 ☞ LG전자 A/S센터 : 1544-7777

## 노트북 개인구매 신청 매뉴얼

□ 개인구매 전사공지/ iP시스템 접속

- KATE 전사공지 게시판을 통한 링크
- iP시스템 직접 접속 : KATE → EASY ERP → 구매 → iP구매(임직원은 별도 로그인 절차 없이 연결)

□ 개인용 노트북 신청

o iP구매 홈페이지 개인 노트북 구매신청 팝업창에서 '신청하기' 버튼 클릭

## ㅇ 또는, iP구매 홈페이지 → 구매 → '노트북수요조사내역' 메뉴 클릭

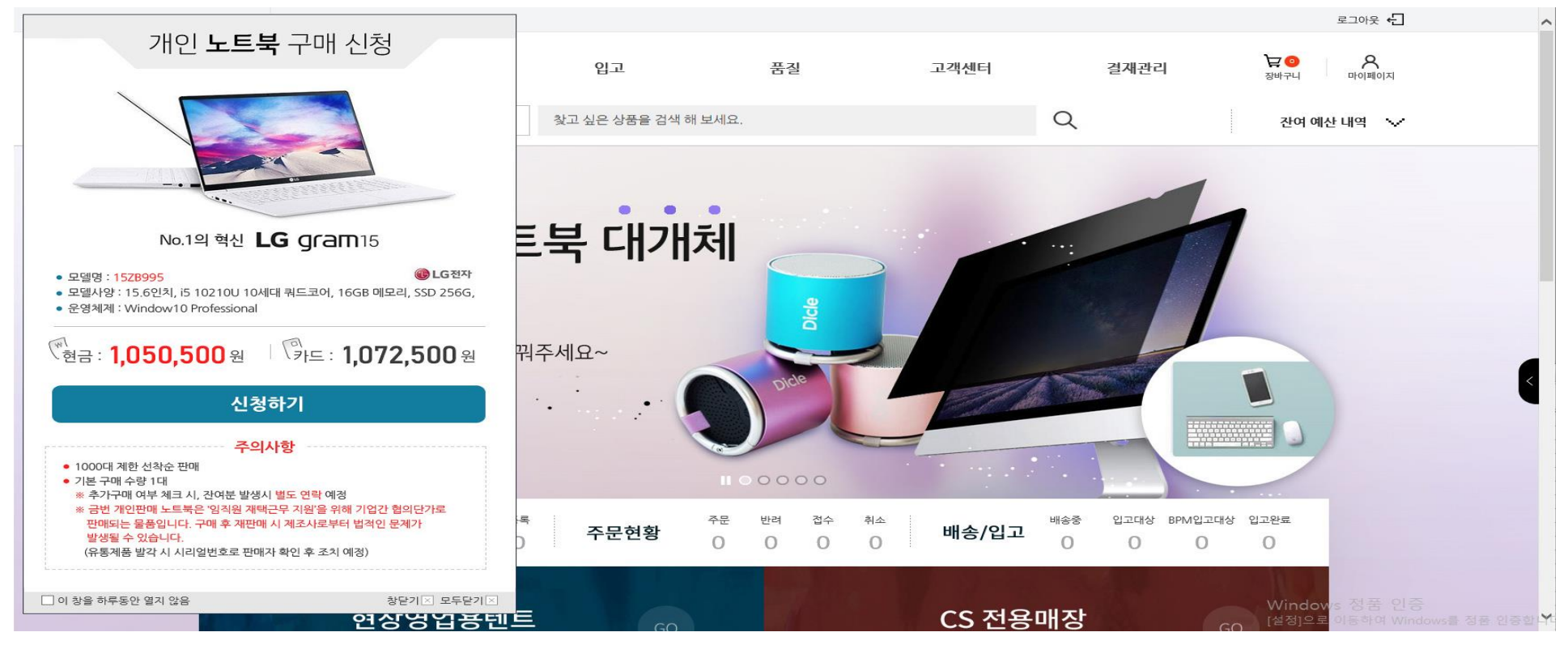

기업비밀 II급

페이지 2 / 4

| S kt commerce × +                               |                                                                              |                                       | - 0 ×                |
|-------------------------------------------------|------------------------------------------------------------------------------|---------------------------------------|----------------------|
| S kt commerce × +                               |                                                                              |                                       | - 0 ×                |
| ← → C                                           |                                                                              | \$                                    | e) 🔼 🥑 🗯 🚳 🗄         |
| 🥑 :: eHR System JAD 🔇 kt commerce 🚾 아이마켓코리아   🙎 | 서브원 N (주)엔투비 🗚 Welcome to Korea 📀 사회적 기업 행복나 谢 HANSPOP                       | D MRO사업부 🔇 이랜드서비스 🔇 아이베네 💷 누          | 하촌의 뻥쟁이 소 »          |
| 서비스 이전조직 🗸 테스트부서3 ktiptest님 환영합니다.              |                                                                              | - 🗆 X                                 | 로그아웃 🕣 🏠             |
| <b> </b>                                        | 노트북 신청하기<br>★ 사번                                                             | ·× ^<br>품질 결재관리 读መ<br><sub>장바귀니</sub> | <b>০</b><br>চাণালাগম |
| 통합검색 🔨                                          | <ul> <li>★ 수령인</li> <li>ktiptest</li> <li>★ 주소</li> <li>우편번호 찾기 Q</li> </ul> | Q 240                                 | 1 예산 내역 🔍            |
| 노트북수요조사내역                                       | * 휴대폰<br>* 이메일 KTIPTEST@null.com                                             |                                       | 조 회 등록하기             |
| 선택 사번 주문자ID 주문자명 생성                             | 추가구매회망 🗌<br>* 결제방법 💿 현금 🔿 카드                                                 | 1번호 이메일 추가구매희망(                       | 결제방법                 |
| https://ipst.ktcommerce.co.kr/main.jsp#         | 취소 저강                                                                        | *                                     |                      |

□ 신청직원 정보입력(우측 중간 '등록하기' 클릭 후 아래 정보입력)

- ㅇ 사번(8자리 숫자), 수령인(임직원 성명), 주소(배송지 주소), 휴대폰(임직원 휴대폰 번호)
- 이메일(kt e-mail주소 입력), 추가구매희망(추가구매 희망 시 체크), 결제방법(현금 or 카드 선택) 입력 후 저장

## 🗆 신청내역 확인하기

o iP구매 홈페이지 개인 노트북 구매신청 팝업창에서 '신청하기' 버튼 클릭 ⇒ 하단에 신청내역 표기

| 구매         고객센터                                                                                                    | ★ ●● ● ● ● ● ● ● ● ● ● ● ● ● ● ● ● ● ● |
|----------------------------------------------------------------------------------------------------|----------------------------------------|
|                                                                                                    |                                        |
| 방법고리 농압검색 🗸 찾고싶은상품을 검색해 모세요.                                                                                                    | 잔여 예산 내역 🛛 🗸                           |
| - 트부스요조사내여                                                                                                    |                                        |
|                                                                                                    |                                        |
| 등록일 🗸 2020-10-10 🔳 ~ 2021-01-08                                                                                                    | 조회                                     |
|                                                                                                    | 등록하기                                   |
| 선택 사번 주문재D 주문자명 생성일자 휴대전화 주소 상세주소 우편번호 이메일                                                                                                    | 실 추가구매회망 결제방법                          |
| 10143608         10143608         윤정섭         2021-01-08         010-7412-7423         서울특별시 강남구 광평로 61         수서동         06350         gundergi@d | aum.net Y CASH                         |

※ 이미 등록한 직원이 '등록하기' 클릭 시 "이미 신청하였습니다." 문구 팝업